## INSTRUCTIONS

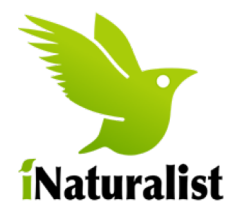

### Set up iNaturalist onto your iPhone. Join the CNC18-HK project.

1. Download the App from your App store and register an account.

| 2. | Once on the homepage,<br>go to the bottom of the<br>page and tap 'More'. | Explore                     | News     | Observe         | Me         | o o o<br>More |
|----|--------------------------------------------------------------------------|-----------------------------|----------|-----------------|------------|---------------|
| 3. | Tap 'Projects' at the top of the                                         | e page.                     |          |                 | More       |               |
|    |                                                                          |                             |          | 런 Projec        | sts        | >             |
| 4. | Tap 'Nearby' tab at the top of tap on 'City Nature Challenge             | the page a <b>2018: Hon</b> | nd then  | Guide           | S          | >             |
|    | Kong'.                                                                   |                             | <        | More Projec     | cts        | 9             |
| 5. | Tap 'Join' on the page.                                                  |                             |          | Joined Featur   | ed Nearby  |               |
|    |                                                                          |                             | X        | City Nature Cha | allenge 20 | >             |
| 6. | Tap back arrows to the                                                   |                             |          |                 |            |               |
|    | homepage and tap<br>'Observe' to start taking                            |                             | $\equiv$ | ľ <u>O</u>      | 1          | 000           |
|    | photos.                                                                  | Explore                     | News     | Observe         | Me         | More          |

# Take photos using iNaturalist on your iPhone. Add to the CNC18-HK project.

1. Tap 'Observe' button to take a photo(s). When you are happy with the photo, tap 'Next'.

|         | $\equiv$ | Ĩ <u>O</u> | 1  | 000  |
|---------|----------|------------|----|------|
| Explore | News     | Observe    | Me | More |
|         |          |            |    |      |

- 2. Enter what you saw. (E.g. Plant, Animal, Reptile, etc)
- 3. When you saw it will be added automatically.
- 4. Where you saw it will be added automatically. (If not, check Privacy in the Settings of your phone)
- 5. Tap 'Projects'. Switch toggle on 'City Nature Challenge 2018: Hong Kong' to On.

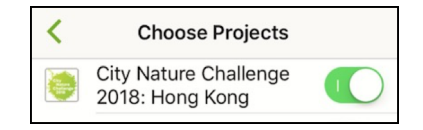

6. Go Back and tap Share to publish your observation

| •••• 3         | LTE 2:56 PM                    | 109  | 94% 🔳 |  |
|----------------|--------------------------------|------|-------|--|
| Cance          | el Details                     |      |       |  |
|                | U Deraun                       |      |       |  |
|                |                                |      |       |  |
| 2              | What did you see?              |      | >     |  |
| :              | ; view suggestions             |      |       |  |
| Notes          |                                |      |       |  |
|                |                                |      |       |  |
| Ē              | 10 Jan 2018, 2:54 PM           |      | >     |  |
| 0              | 269 Queen's Bood Co            | ntr  |       |  |
| $\vee$         | Lat: 22.286 Long: 114.149 Acc: | 2000 | >     |  |
| Æ              | Goo Brivoov                    | 000  |       |  |
| $\blacksquare$ |                                | Ope  |       |  |
| Ð              | Captive / Cultivated           | Ν    | lo >  |  |
| Ľ.             | Projects                       |      | >     |  |
|                |                                |      |       |  |
| SHARE          |                                |      |       |  |

## INSTRUCTIONS

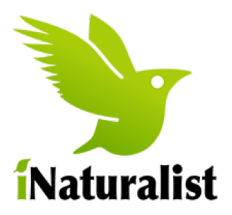

### Set up iNaturalist onto your Android. Join the CNC18-HK project.

- 1. Download the App from your App store and then register an account.
- 2. Tap the 'menu' icon on the top-left of the screen.
- 3. Tap 'Projects' on the side menu.
- 4. Tap the 'Nearby' tab at the top of the page and then tap on 'City Nature Challenge 2018: Hong Kong'.
- 5. Tap 'Join' on the page.
- 6. Click the back arrows to return.
- 7. Tap 'New Observation', then 'Take Photo' to start taking photos.

|     | Ø    | Explore      |   |
|-----|------|--------------|---|
|     | Ê    | Projects     |   |
|     | ۵    | Guides       |   |
|     | **   | Activity     |   |
|     | PP   | Missions NEW |   |
|     |      |              |   |
| roi | ects |              | Q |

Ø

| ≡ Proje                                  | cts    | ۹        |
|------------------------------------------|--------|----------|
| JOINED                                   | NEARBY | FEATURED |
| City Nature Challenge 2018:<br>Hong Kong |        |          |

#### Take photos using iNaturalist on your Android. Add to the CNC18-HK project.

| 1. T | 'ap the | 'plus' | icon. |
|------|---------|--------|-------|
|------|---------|--------|-------|

- 2. Tap 'Take Photo' and take a photo(s). When you are happy with the photo, tap  $\checkmark$ .
- 3. Enter what you saw. (E.g. Plant, Animal, Reptile, etc)
- 4. When you saw it will be added automatically.
- 5. Where you saw it will be added automatically. (If not, check Privacy in the Settings of your phone)
- 6. Tap 'Add to project(s)'. Tap on **'City Nature** Challenge 2018: Hong Kong'.

| ÷ | Select from Joined Proje                 | ~ |
|---|------------------------------------------|---|
|   | City Nature Challenge 2018:<br>Hong Kong |   |

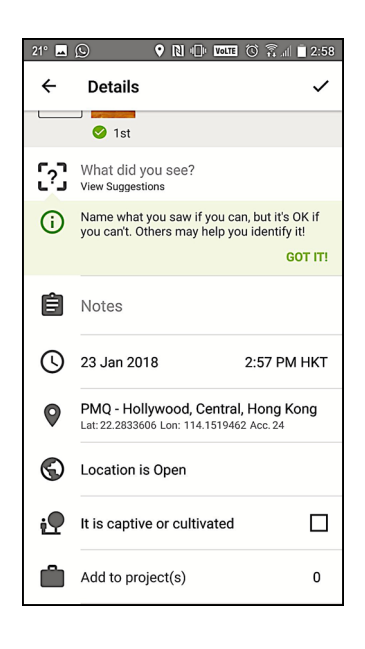

7. Go Back and press 🗸 in the top right corner publish your observation

# **INSTRUCTIONS**

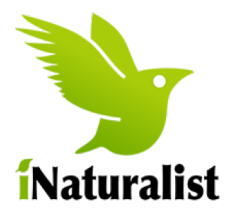

#### Upload photos onto iNaturalist from your camera. Add to the CNC18-HK project on the computer.

- 1. Download your photos from your camera to your computer.
- 2. Log on to the iNaturalist website.
  - a. Click 'Projects' at the top menu and search for 'City Nature Challenge 2018: Hong Kong'.
  - b. Join the project.

| 5. | Hover over your username in the right corner. Click on |  |
|----|--------------------------------------------------------|--|
| -  |                                                        |  |
|    | . ,                                                    |  |

Observations ~ Species ~

Projects ~

Search projects

Places

- 'Add'.
- 4. Drag your photo(s) onto the webpage.
- 5. Edit the details on (each) photo.
  - a. Enter what you saw. (E.g. Plant, Animal, Reptile, etc)
  - b. When you saw it should be added automatically. Please Check.
  - c. Add Location by typing the area and then clicking on the map.
- 6. Click 'Projects'. Click on 'City Nature Challenge 2018: Hong Kong'.
- 7. Submit your observation(s)

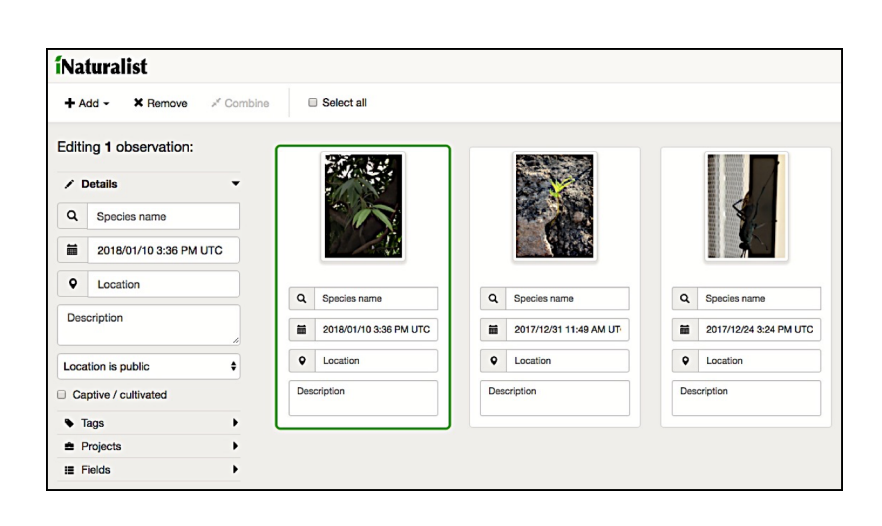

| Dashboard    |  |
|--------------|--|
| Observations |  |
| Add          |  |

Guides

Q

People